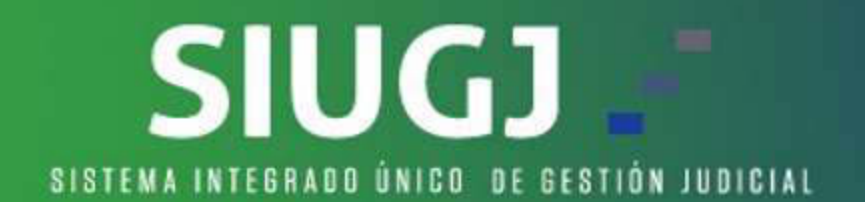

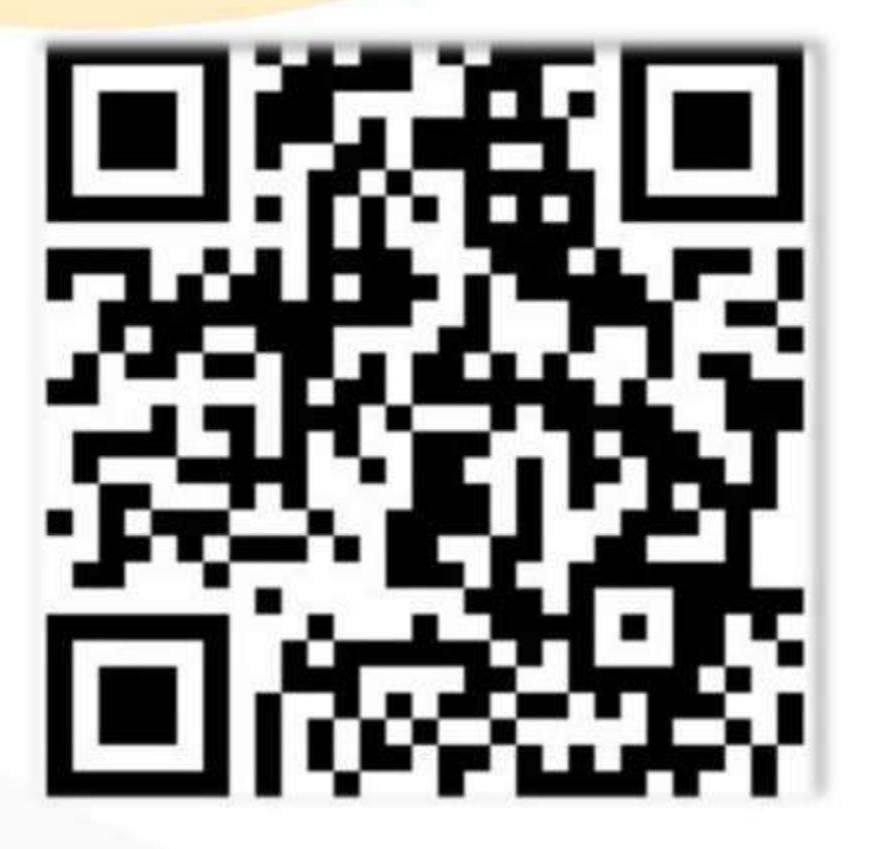

**INMERSIÓN Y CAPACITACIÓN DEL SISTEMA INTEGRADO UNIFICADO DE GESTIÓN JUDICIAL - SIUGJ DE LUNES A VIERNES** 3:00 P.M

Te invitamos a conocer el Sitio Oficial del SIUGJ en: https://siugj.ramajudicial.gov.co

# **ESCANÉAME**

https://meet.google.com/bsq-zmzy-ctq

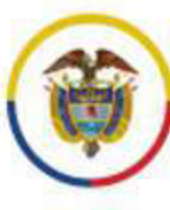

Rama Judicial Consejo Superior de la Judicatura República de Colombia

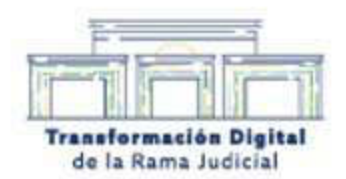

### I. COMO RADICAR MEMORIALES EN SIUGJ COMO USUARIO EXTERNO

1. Después de realizado el registro en el sistema, procedemos a ingresar con usuario y contraseña así:

| <b>()</b> | danat<br>Nashiya at la kalanina<br>at la Catellan |             |             |                   |                          |               |                       | S                | iug) 🤄         |
|-----------|---------------------------------------------------|-------------|-------------|-------------------|--------------------------|---------------|-----------------------|------------------|----------------|
|           | 9000                                              | CONTÁCTENOS |             |                   |                          |               | cmfortesg@gmail.com   | n                |                |
|           |                                                   |             | Publiclinia | Bernetec Lafrinie | Calencario de Autórnolas | with a second | provident, contractor | Registrate state | (Hereda spirit |
|           |                                                   | 20          |             |                   |                          |               |                       |                  |                |

2. Luego procedemos a desplegar la pestaña denominada ESPECIALIDAD :LABORAL o, realizar la búsqueda delproceso en la lupa ubicada en la parte denominada N. de Proceso:

| 1999 - Contra 1999 - Contra 19       |                                                   |                           |
|----------------------------------------------------------------------------------------------------|---------------------------------------------------|---------------------------|
| Control Species di la Industria<br>Agginta de Calenda                                                                                                    |                                                   | SIUGJ 🗧                   |
| Siervenida: EDNA ALARCON GALEANO                                                                                                    |                                                   | 0° 4° 💿                   |
| Procesos judiciales                                                                                                    | O Fuglier     D Wet Information                   |                           |
|                                                                                                    | Documentos del Proceso Audiencies                 | Datos del Proceso Judicia |
| Año del Proceso: Cualquiera +                                                                                                    | Búsqueda de Documentos Avanzarla                  |                           |
| No. de Proceso:                                                                                                    |                                                   |                           |
| A ESPECIALIDAD LABORAL                                                                                                    | Fecha de registro Documento Tipo documento Tamaño |                           |
|                                                                                                    |                                                   |                           |
| <ul> <li>3UZGADO 994 LABIORAL DEL CIRCUITI.</li> </ul>                                                                                                    |                                                   |                           |
| <ul> <li>170013185004-20230000100</li> <li>Cashma</li> </ul>                                                                                                    |                                                   |                           |
| A SUZGADO OD LABORAL DEL CIRCUITO                                                                                                    |                                                   |                           |
| <ul> <li>webbox 31:85865-302380080180</li> </ul>                                                                                                    |                                                   |                           |
| <ul> <li>Conference</li> <li>A BARDI, TURNAR, -210, 200960340.</li> </ul>                                                                                                    |                                                   |                           |
| Casterna                                                                                                    |                                                   |                           |
| Codera                                                                                                    |                                                   |                           |
| <ul> <li>weaponcipt Sold animatic sold animatic sold a</li></ul> |                                                   |                           |
| Cashena y                                                                                                    |                                                   |                           |

| =                                                       |                                                                                                    |                              |
|---------------------------------------------------------|----------------------------------------------------------------------------------------------------|------------------------------|
|                                                         |                                                                                                    | SIUGJ 🖉                      |
| Bernenida: EDNA ALARCON GALE                            | NO                                                                                                    | @• _ • <u>•</u>              |
| Processes judiciales                                    | • 6 une la seconda de la seconda de la secon |                              |
|                                                         | Documentos del Proceso durfismolas                                                                                                    | Darros del Processo Judicial |
| io del Proceso: Custquiera +                            | Bionarda de Constructor Avanzada                                                                                                    |                              |
| de Proceso: 203300006                                   |                                                                                                    |                              |
| ESPECIALIDAD, LABORAL                                   | Fecha de registro. Documento 🛛 Tipo documento Tama                                                                                                    | he .                         |
|                                                         |                                                                                                    |                              |
| A JUECADO DO LABORAL DEL CITCL                          | du.                                                                                                    |                              |
| Casheron                                                |                                                                                                    |                              |
| <ul> <li>3UECADO 001 LABIORAL DEL ORCI</li> </ul>       | π                                                                                                    |                              |
| <ul> <li>eemicstations accommon<br/>Plantene</li> </ul> |                                                                                                    |                              |
| A 3UZDADO 004 LABORAL DEL ODO                           | en.                                                                                                    |                              |
| <ul> <li>interiorana 2020000000<br/>Casterno</li> </ul> | 1                                                                                                    |                              |
| <ul> <li>BUDDADO DOI LABIORAL DEL CRICI</li> </ul>      | inc                                                                                                    |                              |

En esta parte procedemos a dar click para revisar el proceso, tomandocualquiera de las opciones anteriores.

| 1                                                                                         |                                                         |                                                                                                    |                            |         |    |                                        |                   |
|-------------------------------------------------------------------------------------------|---------------------------------------------------------|----------------------------------------------------------------------------------------------------|----------------------------|---------|----|----------------------------------------|-------------------|
| American Statistical<br>American American American American<br>American American American |                                                         |                                                                                                    |                            |         |    | SIUC                                   | 1 <b>0</b> //     |
| Biamanida: EDHA ALARCOH GALEANO                                                           |                                                         |                                                                                                    |                            |         |    | © <sup>©</sup> <b>∆</b> <sup>©</sup> ( |                   |
| Procesos Justiciales                                                                      | • 0                                                     | B weinternation                                                                                                    | Townset of the             |         |    |                                        |                   |
|                                                                                           | Documentos del Proceso                                  | Automation Accurationed to                                                                                                    | autition -                 |         |    | Corros del Pro                         | isialayê deware   |
| Año del Proceso: Cualquiera -                                                             | Búsquetla de Documentos A                               | unreside .                                                                                                    |                            |         |    | Type die Prisseen                      | Ordinario de prim |
| No. de Proceso: 302300006 A                                                               | H L M M M M M M M M M M M M M M M M M M                 |                                                                                                    |                            | 22020   |    | Demandante                             | ALLMIDSA SALI     |
| · · · · · · · · · · · · · · · · · · ·                                                     | Fecha de registro Docum     In 27/10/2023 (5.57 Utaven) | entu<br>doi 1. aboralfrancia Reformente                                                                                                    | Tipo documento<br>Domatuto | Tamaño  | 0  | personale.                             | EDMALARCON 0      |
| A JUZDADO 901 LABORAL DEL CIRCUITO                                                        | D 27/9/2022 45-57 025-114                               | in a section of the section of the s | Anessa                     | 949.40  | 0  | 7407-6-44 104gl-0111                   | 117V3143 (MJT)    |
| · estar follows of pressure                                                               | C 27/9/2022 16-67 (28/00)                               | nmart                                                                                                    | Rider Mercarial            | 421.658 | 0  | Tipe in Experimente                    | Balcaciii Prive   |
| · INSTADO STR LABORAL DEL CRICUTT                                                         | 17/10/2013 16:87 04Acta                                 | www.dicd.15207eg5amm                                                                                                    | V_Anten_01                 | 940 KB  | à  | kom Atua                               | Attie             |
| Callen                                                                                    | 37/W/2023 Will USAcital                                 | Repart ##000000000000000000.                                                                                                    | Anna de Regarta            | 41.40   | Q  | They give                              | · ***             |
| <ul> <li>JUZDADIO 004 LABORAL DEL CRICUTTI</li> </ul>                                     | 29/TU2022 TLOB                                          | contractability if:                                                                                                    | informe Representation     | 37.45   |    | 110                                    | -                 |
| Carleso Carleso                                                                           | D 26/10/2022 19:32 0761.05                              | SMACHORIE                                                                                                    | where serviced part        | 40.63   |    | 14:10                                  | 04 - 1            |
| <ul> <li>JUZDADO 318 LABORAL DEL OROUTIC</li> </ul>                                       | 30/103033 1846 08454                                    | ORIAL PROCESSION CONTRACT                                                                                                    | Eaurite de Contestación    | 标题      | 9, | 1414                                   | -                 |

3. Una vez activada la documental del expediente se activan tres pestañas denominadas Documentos del Proceso – Audiencias – Actuaciones/Escritos, así:

| Remarkation of the American Street Street St |                      |                                                        |                        |        |    | SIUC                                                                                                    | 1) / C              |
|----------------------------------------------------------------------------------------------------|----------------------|--------------------------------------------------------|------------------------|--------|----|----------------------------------------------------------------------------------------------------|---------------------|
| Processos judiciales                                                                                                    | • Other              | D Ve biterradue                                        | terne                  |        |    |                                                                                                    |                     |
|                                                                                                    | Documentios dol Pro- | Audiencies Actuactories/Ea                             | aritak                 |        |    | E Dates del Pre                                                                                                    | iceso Judiciol      |
| Año del Proceso: Cualquiera +                                                                                                    | Richmonds de Docur   | mentos Acanciada                                       | 50                     |        |    | Tuo ni Proce                                                                                                    | indiana de prim     |
| No. de Proceso 202300006 📃 🖡                                                                                                    |                      |                                                        |                        |        |    | Served ante                                                                                                    | ALCONTRA DATE       |
| A ESPECIALIDAD LABORAL                                                                                                    | E Fecha de reglatro  | Documento                                              | Tipo documento         | Tamaño |    | Demarcials                                                                                                    |                     |
|                                                                                                    | 10 10-000 M-81       | atturgedurblaturablegotafteforasee                     | Demanda                | 140    | q  | Contra de Bastadore                                                                                                    |                     |
| A JUEGADIO GITI LABORAL DEL ORIGUTO                                                                                                    | 18-88 COS/W/10       | 024 it a Oncorrectly Set Line Roma Connect             | Anex.m.                | 049.45 | Q. | The second second |                     |
| many states                                                                                                    | D 37/8/3033 t6.67    | ustool energy of                                       | Foder Netronial        | 40 KB  | Q  | The Dr. Copertorne                                                                                                    | Red (action recover |
| <ul> <li>RIZDADO 000 LANDIAL DEL CIRCUTTI 2</li> </ul>                                                                                                    | D 11/1/2020 10:47    | 04ArtaGauphorEiU6.UU210PrigCausart                     | V_Assis_01             | 840.43 | 9  | Estado Actorel                                                                                                    | Active              |
| Cardina Cardina                                                                                                    | 11/W/2023 Willia     | 054-124Reparts#R00009050000000000000000000000000000000 | Acta de Repartoi       | 41.03  | a  | Titue Litte                                                                                                    | Mar.                |
| RUEDADO 014 LABORAL DEL DROUTT                                                                                                    | 39/10/2023 10.08     | 04in/onrsdsurstanut.pdf                                | informs Secretarial    | 37.43  |    | 192                                                                                                    | -                   |
| Tadese                                                                                                    | D 38/10/2023 18:55   | ofALDESTAC-Op#                                         | mbarre accessit para   | 48.49  |    | 140.00                                                                                                    | 17                  |
| <ul> <li>JUZCADO OM LABORAL DEL ORCUTT:</li> </ul>                                                                                                    | 30/10/30/31 fl.48    | GBMTMORIALPROCESO302000006.pdf                         | Exerto de Contestación | \$7.63 | a  | Tarts.                                                                                                    | -                   |

4. En la primera pestaña el usuario externo encontramos la opción de revisar la documental incorporada en el proceso y las providencias generadas por el juez, igualmente, encontramos la opción de revisar si el proceso se encuentra al despacho o si ya se generó estado electrónico, dando doble click en cualquiera de los documentos se activa una ventana donde podré revisar toda la documental del expediente.

| =                                                                                                |                      |                                      |                           |        |   |                    |                  |
|--------------------------------------------------------------------------------------------------|----------------------|--------------------------------------|---------------------------|--------|---|--------------------|------------------|
| Entertaine<br>Experiment A in television<br>Experiment of television<br>Experiment of television |                      |                                      |                           |        |   | SIUG               | ) //<br>)        |
| Procesos Judiciales                                                                              | • @ ##p#             | e (D Technologie )                   |                           |        |   |                    |                  |
|                                                                                                  | Documentios del Pro  | nutionale Amazineedta                | without .                 |        |   | Distos del Proc    | feizificat com   |
| Año del Process: Cualquiera +                                                                    | Bulacture de Docur   | mantos Avanzada                      |                           |        |   | Tipe de Prinsei    | Differen de pris |
| No. de Procesa: 202300006                                                                        | -                    |                                      | Leven en en el            | 100023 | 1 | Demendants         | ALC MADERS SAFE  |
| A EDITECIALIZAD LABORAL                                                                          | CI Fecha de registro | Otaceadu41.abaratheoreAnforcaree.    | Dipo documento<br>Simanda | Tamaño | 0 | Devariate .        | CONTRACTOR OF    |
| A SUDSADO DITI LARDINAL DEL ORCUPO                                                               | 17/9/2023 10:17      | Official manufactoria and the second | Amorena                   | 949 KR | 0 | Partie de Ingliero | 101010103-001011 |
| HARTINGSEL STREET                                                                                | C1 37/W/3033 48.47   | useus/www.pdf                        | Puder Methodial           | 411.63 | 0 | Tpo de Espectarra  | Tablachic Preve  |
| · JUESADO SER LARDRAL DEL CROUTE                                                                 | T 27/W/2022 M-87     | 04AitsUsuariogSUGLUUPDPerCausar      | V America GR              | 940-09 | 0 | Empth Actual       | Arme             |
| A MORTOPOLI ACCOUNTS                                                                             | 11/W2010 18:00       | 084/114/injunt-1463013000008         | Artia de Reparta          | 41.80  | 0 | The Life           | Mari -           |
| · JUZIADO DEL LANDIAL DEL CROUTT                                                                 | B/8/2033 #00         | 000/ormSecretand.pdf                 | whirms linumated          | 17 10  | - | 140                |                  |
| Autoritypuse arrandometer                                                                        | (1 18/W/2013 H 35    | and brinner-the if                   | where acceptant para      | 49.45  | _ | 76.901             | ł.               |
| <ul> <li>3VECADO DOS LABIDINAL DEL CIRCUTE</li> </ul>                                            | D 30/10/30/23 18.48  | USMEMORIAL PADCESSTRUZIDOGGA pdf     | Esorto de Contestación    | 17.49  | Q | Serie              | -                |

| Documento                                             | 0 9 7 4    | 1.001                    |                                                        | - + Neutratente +                                                                                                    | 10 e |
|-------------------------------------------------------|------------|--------------------------|--------------------------------------------------------|----------------------------------------------------------------------------------------------------|------|
| 8 Olivopido43Laboridbogina.kel                        | to parente |                          |                                                        |                                                                                                    |      |
| 🛔 ülkmalaanindildalaarkiPeg                           | Crownad, M |                          |                                                        |                                                                                                    |      |
| 03800Permestelf                                       |            |                          |                                                        | AN Translation                                                                                                    |      |
| pert05011201280184001840                              | CoulonLof  |                          |                                                        | Conners Superior de la Judications                                                                                     |      |
| <ul> <li>Otherselectronic environmentation</li> </ul> | CROOCHC    |                          |                                                        | And Reason                                                                                                    |      |
| B GRiebenvelwarendige#                                |            |                          |                                                        | ALL IN REPARTS                                                                                                    |      |
| B GTALDESPACHOpdf                                     |            | Simi                     | lo las 16:02 hrs. del d                                | ia 27 de Noviembre de 2023, se recibió documentación referente al                                                      |      |
| B BRACKONAL PROCESSIONS                               | 306.4-H    | proce<br>despo<br>infron | so tirulado , siendo as<br>acho JUZGADO 001<br>mación: | gnado el código de proceso julicial 660013105001-20210000600 del<br>LABORAL DEL CIRCUITO DE PEREIRA, bajo la siguiente |      |
|                                                       |            | Nin                      | tero de Caso                                           | 00096/2523                                                                                                    |      |
|                                                       |            | Juri                     | ndicción:                                              | Onlisaria                                                                                                    |      |
|                                                       |            | Esp                      | -salidad:                                              | Laboral                                                                                                    |      |
|                                                       |            | Tip                      | del Precese:                                           | Ordinario de primera Instancia                                                                                         |      |
|                                                       |            | Ten                      | a del Proceso:                                         | Controversian de contrato de trabajo                                                                                   |      |
|                                                       |            | Sub                      | Cema del Proceso:                                      | General                                                                                                    |      |
|                                                       |            | Cna                      | n tia del Proceso:                                     | \$ 29,509,000.00                                                                                                    |      |
|                                                       |            | 1.00                     | ar dat damirilia dat da                                |                                                                                                    |      |

5. En la segunda pestaña denominada Audiencias, con mi rol de usuario externo tengo la opción de revisar las audiencias que se encuentren agendadas por el juzgado para ese proceso y la situación de la misma, recordando que el sistema ya me debe haber comunicado a mi correo electrónico registrado en la herramienta la fecha y hora de la audiencia y el link de acceso a la misma en el mismo instante en el que el servidor judicial haya procedido al agendamiento.

|   | Do | cumentos del Proceso | Audien | Actuació        | ones/Escritos |                         |                                  |                      |
|---|----|----------------------|--------|-----------------|---------------|-------------------------|----------------------------------|----------------------|
|   |    | Situación audiencia  |        | Fecha audiencia | - Hora progr  | amada de audiencia      | Hora de realización de audiencia | Tipo de audiencia    |
| ( | Э  | 06/12/2023           |        |                 |               |                         |                                  |                      |
| ľ | 1  | 🖕 Confirmada         | 4      | 06/12/2023      | De las 07:0   | 9 hrs. a las 07:29 hrs. | (Datos no disponibles)           | Audiencia de Trámite |

6. En la tercera y última pestaña denominada Actuaciones/Escritos tengo la opción de ingresar la documental que pretenda hacer llegar al juzgado y con incorporación inmediata en el expediente, dando click en el botón Registrar Nueva Actuación:

| Documentos del Proc | eso Aud      | liencias | Actuaciones/Escr   | ítos              |                          |                        |     |
|---------------------|--------------|----------|--------------------|-------------------|--------------------------|------------------------|-----|
| Registrar Nueva     | Actuación    | ۵        | Ver Información de | Actuación         | Remover Actuación        |                        |     |
| Número de Caso      | Fecha de R   | egistr   | Fecha de Recepción | Hora de Recepción | Código Único de Proceso  | Parte Jurídica         | Tip |
| 00052/2023          | 06/12/2023   | 15:59:04 | 06/12/2023         | 15:58 PM          | 660013105001-20230000600 | EDNA ALARCON GALEANO ( | Act |
| 00037/2023          | 30/11/2023 1 | 1:34:08  | 30/11/2023         | 11:23 AM          | 660013105001-20230000600 | EDNA ALARCON GALEANO ( | Cor |

7. Inmediatamente el sistema despliega el siguiente formato activando los generales de la demanda en la parte superior y en la parte inferior la opción para escoger el tipo de actuación que pretendo incorporar, así:

| Interviniente *   EDNA ALARCON CALEANO   Interviniente *   EDNA ALARCON CALEANO   Tipo de Actuación *   Seleccione   Seleccione </th <th>Interviniente *   EDNA ALLARCON CALEANO   Interviniente *   EDNA ALLARCON CALEANO   Tipo de Acción *   Seleccione   Seleccione<th>ans in Advantures</th><th></th><th></th></th>                                                                                                    | Interviniente *   EDNA ALLARCON CALEANO   Interviniente *   EDNA ALLARCON CALEANO   Tipo de Acción *   Seleccione   Seleccione <th>ans in Advantures</th> <th></th> <th></th>                                                                                                    | ans in Advantures                                                                                                    |                                           |                                                                                                    |
|----------------------------------------------------------------------------------------------------|----------------------------------------------------------------------------------------------------|----------------------------------------------------------------------------------------------------|-------------------------------------------|----------------------------------------------------------------------------------------------------|
| prove at low strates   strates   strate                                                                                                    | prove at low is low is low                                                                                                    | nymented assesses                                                                                                    | 5.020 T                                   |                                                                                                    |
| Name of Series   Name of Series   Name of Series   Name of Series   Name of Series   Name of Series   Name of Series   Name of Series   Name of Series   Name of Series   Series   Subsanación De Escrito De Escrito De Subsanación De Contestación De Demanda   Subsanación De REFORMA   Resumen de la Actuación   Subsanación De REFORMA   Subsanación De REFORMA   Subsanación De REFORMA   Subsanación De REFORMA   Subsanación De REFORMA   Subsanación De REFORMA   Subsanación De REFORMA   Subsanación De REFORMA   Subsanación De REFORMA   Subsanación De REFORMA   Subsanación De REFORMA   Subsanación De REFORMA   Subsanación De REFORMA   Subsanación De REFORMA                                                                                                    | www.mit.vite.vite.vite.vite.vite.vite.vite.vi                                                                                                    | egistre de Actuaciones                                                                                                    |                                           |                                                                                                    |
| Name of a second of a second of                                                                                                    | Name of a second of a second a second of a second of a second of a second of a second a second of a second a second of a second a second of a second a second of a second a second of a second a second of a second a second of a second a second of a second a second of a second a second of a second a second a sec                                                                                                    | presente de Care                                                                                                    | Partia da tegerra                         |                                                                                                    |
| with with with with with with with with                                                                                                    | Interviniente "   Interviniente "   Pipe de Acción "   Contestación   Seleccione   Contestación   Seleccione   Contestación <                                                                                                    | THE DRY PARTY AND A DRY AND A DRY AND A                                                                                                    | TORONTH FOR BRANTLE                       |                                                                                                    |
| Interviniente *   EDMarcione   Tipo de Acción *   Contestación   Seleccione   Seleccione                                                                                                    | Interviniente *   EDNA ALARCON CALEANO   Tipo de Acción *   Contesta ción   Seleccione   Contesta ción   Seleccione   Contesta ción De Esporta   Seleccione   Contesta ción De Esporta   Seleccione   Contesta ción De Esporta   Seleccione   Con                                                                                                    | actes de l'accession *                                                                                                    | Codige Dates do Presser"                  |                                                                                                    |
| Name Marine Name Marine   Same Marine Name Marine   Same Marine Name Marine   Name Marine Name Marine   Name Marine Name Marine   Name Marine Name Marine   Name Marine Name Marine   Name Marine Name Marine   Name Marine Name Marine   Name Marine Name Marine   Name Marine Name Marine   Name Marine Name Marine   Name Marine Name Marine   Name Marine Name Marine   Name Marine Name Marine   EDNA ALARCON CALEANO Name Marine   Name Marine Seleccione   Seleccione Seleccione   Seleccione Seleccione   Seleccione Seleccione   Seleccione Seleccione   Seleccione Seleccione   Seleccione Seleccione   Seleccione Seleccione   Seleccione Seleccione   Seleccione Seleccione   Seleccione Seleccione   Seleccione Seleccione   Seleccione Seleccione   Subsanación De REFORMA REGISTRO DE SECRITO DE SUBSANACIÓN DE CONTESTACIÓN DE DEMANDA   Subsanación De Contestación Neurophila Subsanación De Contestación Neurophila   Subsanación De Contestación De Contestación De Contestación De Contestación De Contestación De Contestación De Contestación De Contestación De Contestación De Contestación De Contestación De Contestación De Contestación De Contestación De Contestación De Contestación De Contestación De Contes                                                                                                    | Name de la Actuación     Seleccione   Contestación De ERFORMA Seleccione Contestación De Contestación De Contestación                                                                                                    | in the second second                                                                                                    |                                           |                                                                                                    |
| Ante (Actuación     Tipo de Acción *     Contestación     Seleccione   Contestación     Seleccione   Contestación De ESCRITO DE ESCRITO DE ESCRI                                                                                                    | And (Name and Market)   Set Nothing (A chua ción     Set Nothing (A chua ción     Tipo de Actiono     Tipo de Actuación     Seleccione     Contesta ción     Seleccione     Contesta ción     Seleccione     Contesta ción     Seleccione     Contesta ción     Seleccione        Contesta ción   Seleccione   Contesta ción   Seleccione   Contesta ción De Esportad   Suga Nación De Contesta ción De Esportad                                                                                                    | income and other                                                                                                    | Tan-de Provani                            |                                                                                                    |
| tar et Mentenie.<br>Maren Mo<br>Maren Mo<br>Maren M | site stabilities     we stabilities     we stabilities <td>direction of the second second</td> <td>Of distances the per strate of continuous</td> <td></td> | direction of the second second | Of distances the per strate of continuous |                                                                                                    |
| Tipo de Acción *   Contestación   Seleccione   Contestación   Seleccione   Contestación   Desumen de la Actuación   Seleccione   Contestación De ESCRITO DE ESCRITO DE ESUBANACIÓN DE CONTESTACIÓN DE DE MANDA   Substanción De ESCRITO DE ESCRITO DE ESUBANACIÓN DE CONTESTACIÓN DE DE MANDA                                                                                                    | Next Note:     Next Note:     Next Note: <td>Aper iks Radifiacilie.</td> <td>Determine</td> <td></td>                                                                                                    | Aper iks Radifiacilie.                                                                                                    | Determine                                 |                                                                                                    |
| Name     Note:     Neterviniente *     EDNA ALARCON GALEANO     Tipo de Acción *     Seleccione     Seleccione     Seleccione     Seleccione     Seleccione     Seleccione     Seleccione     Seleccione     Seleccione     Seleccione     Seleccione     Seleccione     Seleccione     Seleccione     Seleccione        Seleccione        Seleccione              Seleccione              Seleccione                                                                                                    | Name     Note:     Note:     Interviniente *     EDNA ALARCON CALEANO   Tipo de Actuación *      Tipo de Actuación *      Seleccione     Seleccione     Seleccione     Seleccione     Seleccione        Seleccione     Contestación De REFORMA   Resumen de la Actuación     Seleccione   Contestación De Contestación De Demanda   Succatorion Succion Succion Bereforma                                                                                                    | Name (1970)                                                                                                    | ALCOHOLDUS DECIM                          |                                                                                                    |
| Contestantion       Interviniente *         EDNA ALARCON GALEANO         Tipo de Actuación *         Seleccione         Contestación         Seleccione         Contestación de la Actuación         Seleccione         Contestación         Seleccione         Contestación         Seleccione         Contestación         Contestación De Desusanación De contestación de Demanda         Subaxanación De contestación De contestación de contestación de demanda                                                                                                    | Contestante       Tipo de Actuación *         Tipo de Acción *       Tipo de Actuación *         Seleccione       Seleccione         Contestación       Seleccione         Resumen de la Actuación       Seleccione         Contestación       Seleccione         Contestación       Seleccione         Contestación       Seleccione         Contestación       Seleccione         Contestación De Escrito De Subsanación De contestación de de la Actuación de contestación de contestación de con                                                                                                    | la an da fa                                                                                                    | Dasgerte.                                 |                                                                                                    |
| Interviniente *         EDNA ALARCON CALEANO         Tipo de Acción *         Interviniente *         EDNA ALARCON CALEANO         Tipo de Acción *         Seleccione         Contestación         Seleccione         Contestación         Seleccione         Contestación         Seleccione         Contestación         Seleccione         Contestación         Substanación DE ESCRITO DE SUBSANACIÓN DE CONTESTACIÓN DE DEMANDA                                                                                                    | Interviniente *         EDNA ALARCON GALEANO         Tipo de Acción *         O Actuación *         Seleccione         Contestación DE ESCRITO DE SUBSANACIÓN DE CONTESTACIÓN DE DEMANDA         Subsanación DE Contestación DE Contestación DE Contestación DE DEMANDA                                                                                                    |                                                                                                    | ing a                                     |                                                                                                    |
| Interviniente *   EDNA ALARCON GALEANO   Tipo de Acción *   Octuación *   Seleccione   Seleccione   Seleccione   Contestación   Besumen de la Actuación   Seleccione   Contestación DE REFORMA   Seleccione   Seleccione   Seleccione   Seleccione   Seleccione   Seleccione   Seleccione   Seleccione   Seleccione   Seleccione   Seleccione   Seleccione   Seleccione   Seleccione   Subsanación DE REFORMA   Betoristo DE ESCRITO DE ESCRITO DE                                                                                                    | Interviniente *<br>EDNA ALARCON GALEANO<br>Tipo de Acción *<br>Actuación Contestación Eleccione<br>Resumen de la Actuación<br>Resumen de la Actuación<br>Contestación DE Contestación DE DE CARLÓN DE CONTESTACIÓN DE DE MANDA<br>SOLICITO DE CARLÓN DE CONTESTACIÓN DE CONTESTACIÓN DE DEMANDA<br>SUBSANACIÓN DE CONTESTACIÓN DE REFORMA<br>RECORTESTACIÓN DE REFORMA<br>RECORTESTACIÓN DE REFORMA<br>RECORTESTACIÓN DE CONTESTACIÓN DE DE MANDA<br>SUBSANACIÓN DE CONTESTACIÓN DE REFORMA<br>RECORTESTACIÓN DE CONTESTACIÓN DE CONTESTACIÓN DE DEMANDA                                                                                                    | man million for T                                                                                                    |                                           |                                                                                                    |
| Nach Admini () Sectorem<br>Sectorem () Sectorem<br>Enterviniente *<br>EDNA ALARCON CALEANO<br>Tipo de Acción *<br>Actuación () Contestación<br>Resumen de la Actuación<br>Resumen de la Actuación<br>Interviniente () Seleccione<br>Contestación DE REFORMA<br>Recistro DE ESCRITO DE SUBSANACIÓN DE CONTESTACIÓN DE DEMANDA<br>Solicitud DE CAUCIÓN<br>SubsANACIÓN DE REFORMA<br>Recistro DE ESCRITO DE SUBSANACIÓN DE CONTESTACIÓN DE DEMANDA<br>Solicitud DE CAUCIÓN<br>SUBSANACIÓN DE REFORMA<br>Recistro DE ESCRITO DE SUBSANACIÓN DE CONTESTACIÓN DE DEMANDA                                                                                                    | Nack Levis<br>Nack Levis<br>Nack L                                                                                                    | Contraction of the last                                                                                                    | - T                                       |                                                                                                    |
| Interviniente *   EDNA ALARCON GALEANO     Tipo de Acción *   Actuación        Contestación   Resumen de la Actuación   Resumen de la Actuación   Resumen de la Actuación   Resumen de la Actuación   Contestación   Seleccione   Seleccione   Seleccione   Contestación   Seleccione   Seleccione   Contestación   Seleccione   Contestación   Seleccione   Contestación   De ESCRITO DE SUBSANACIÓN DE CONTESTACIÓN DE DEMANDA   SubsAnación DE Contestación DE CONTESTACIÓN DE REFORMA   Recistro DE ESCRITO DE SUBSANACIÓN DE CONTESTACIÓN DE DEMANDA                                                                                                    | Interviniente *   EDNA ALARCON GALEANO     Tipo de Acción *   O Actuación   Contestación   Seleccione   Contestación   Seleccione   Contestación   Seleccione   Contestación   Seleccione   Contestación   Seleccione   Seleccione   Contestación   Seleccione   Seleccione   Contestación   Seleccione   Contestación   Seleccione   Contestación De contestación de de la Actuación de contestación de demanda   Subsanación De contestación de contestación de demanda   Subsanación De contestación de demanda   Subsanación De contestación de demanda   Subsanación De contestación de demanda   Subsanación De contestación de demanda   Subsanación De contestación de demanda                                                                                                    | Tim de Artike f                                                                                                    | Tato apartmente a                         |                                                                                                    |
| Interviniente *         EDNA ALARCON GALEANO         Tipo de Acción *         Actuación *         Contestación         Seleccione         Seleccione         Seleccione         Contestación         Resumen de la Actuación         Contestación         Seleccione         Contestación         Subsanación De REFORMA         Resumen de la Actuación         Subsanación De Contestación de Demanida         Subsanación De Contestación de REFORMA         Subsanación De Contestación de REFORMA         Subsanación De Contestación de REFORMA         Subsanación De Contestación de REFORMA         Subsanación De Contestación de REFORMA         Subsanación De Contestación de REFORMA         Subsanación De Contestación de REFORMA                                                                                                    | Interviniente *         EDNA ALARCON CALEANO         Tipo de Acción *         Actuación                                                                                                    | Columnity Contestantin                                                                                                    | descent a                                 |                                                                                                    |
| Interviniente *<br>EDNA ALARCON GALEANO<br>Tipo de Acción *<br>Actuación Contestación Seleccione<br>Resumen de la Actuación<br>Resumen de la Actuación<br>Resumen de la Actuación<br>Resumen de la Actuación<br>Contestación De REFORMA<br>RecisiTRO DE ESCRITO DE SUBSANACIÓN DE CONTESTACIÓN DE DEMANDA<br>SOLICITUD DE CAUCIÓN<br>SUBSANACIÓN DE CONTESTACIÓN DE REFORMA<br>CONTESTACIÓN DE REFORMA<br>SOLICITUD DE CAUCIÓN<br>SUBSANACIÓN DE CONTESTACIÓN DE REFORMA                                                                                                    | Interviniente *<br>EDNA ALARCON GALEANO<br>Tipo de Acción *<br>Actuación Contestación<br>Resumen de la Actuación<br>Resumen de la Actuación<br>Resumen de la Actuación<br>Contestación DE REFORMA<br>REGISTRO DE ESCRITO DE SUBSANACIÓN DE CONTESTACIÓN DE DEMANDA<br>SUBSANACIÓN DE CONTESTACIÓN DE REFORMA<br>REGISTRO DE CONTESTACIÓN DE CONTESTACIÓN DE DEMANDA                                                                                                    | Sevence de la Arrantes                                                                                                    |                                           |                                                                                                    |
| Interviniente *<br>EDNA ALARCON GALEAND<br>Tipo de Acción *<br>Actuación Contestación<br>Resumen de la Actuación<br>Resumen de la Actuación<br>Contestación DE REFORMA<br>REGISTRO DE ESCRITO DE SUBSANACIÓN DE CONTESTACIÓN DE DEMANDA<br>SOLICITUD DE CAUCIÓN<br>SUBSANACIÓN DE CONTESTACIÓN DE REFORMA<br>CONTESTACIÓN DE CONTESTACIÓN DE REFORMA                                                                                                    | Interviniente *<br>EDNA ALARCON CALEANO<br>Tipo de Acción *<br>O Actuación  Contestación Resumen de la Actuación Resumen de la Actuación Resumen de la Actuación ConTESTACIÓN DE REFORMA REGISTRO DE ESCRITO DE SUBSANACIÓN DE CONTESTACIÓN DE DEMANDA SUBSANACIÓN DE CONTESTACIÓN DE REFORMA CONTESTACIÓN DE REFORMA CONTESTACIÓN DE DEMANDA                                                                                                    |                                                                                                    |                                           |                                                                                                    |
| Interviniente *<br>EDNA ALARCON GALEANO<br>Tipo de Acción *<br>O Actuación Contestación<br>Resumen de la Actuación<br>Resumen de la Actuación<br>Interviniente *<br>Contestación DE Contestación DE Contestación DE DEMANDA<br>CONTESTACIÓN DE CONTESTACIÓN DE REFORMA<br>REGISTRO DE ESCRITO DE SUBSANACIÓN DE CONTESTACIÓN DE DEMANDA<br>SUBSANACIÓN DE CONTESTACIÓN DE REFORMA<br>REGISTRO DE CONTESTACIÓN DE REFORMA<br>REGISTRO DE ESCRITO DE SUBSANACIÓN DE CONTESTACIÓN DE DEMANDA                                                                                                    | Interviniente *<br>EDNA ALARCON GALEANO<br>Tipo de Acción *<br>O Actuación Contestación<br>Resumen de la Actuación<br>Contestación DE ESCRITO DE SUBSANACIÓN DE CONTESTACIÓN DE DEMANDA<br>SOLICITUD DE CAUCIÓN<br>SUBSANACIÓN DE CONTESTACIÓN DE REFORMA<br>CONTESTACIÓN DE REFORMA<br>CONTESTACIÓN DE CONTESTACIÓN DE REFORMA<br>CONTESTACIÓN DE CONTESTACIÓN DE REFORMA<br>CONTESTACIÓN DE CONTESTACIÓN DE REFORMA                                                                                                    |                                                                                                    |                                           |                                                                                                    |
| Interviniente * EDNA ALARCON GALEANO Tipo de Acción * C Actuación * C Actuación * C Actuación Resumen de la Actuación Resumen de la Actuación CONTESTACIÓN DE REFORMA REGISTRO DE ESCRITO DE SUBSANACIÓN DE CONTESTACIÓN DE DEMANDA SOLICITUD DE CAUCIÓN SUBSANACIÓN DE REFORMA CONTESTACIÓN DE REFORMA CONTESTACIÓN DE REFORMA                                                                                                    | Interviniente * EDNA ALARCON GALEANO Tipo de Acción * Catuación * Catuación * Contestación Resumen de la Actuación Contestación DE REFORMA REGISTRO DE ESCRITO DE SUBSANACIÓN DE CONTESTACIÓN DE DEMANDA SOLICITUD DE CAUCIÓN SUBSANACIÓN DE REFORMA CONTESTACIÓN DE REFORMA CONTESTACIÓN DE REFORMA CONTESTACIÓN DE REFORMA CONTESTACIÓN DE DEMANDA                                                                                                    |                                                                                                    |                                           |                                                                                                    |
| EDNA ALARCON GALEANO  Tipo de Acción *  Actuación  Contestación  Resumen de la Actuación  Resumen de la Actuación  CONTESTACIÓN DE REFORMA  REGISTRO DE ESCRITO DE SUBSANACIÓN DE CONTESTACIÓN DE DEMANDA  SUBSANACIÓN DE CONTESTACIÓN DE REFORMA  CONTESTACIÓN DE CONTESTACIÓN DE REFORMA  CONTESTACIÓN DE DEMANDA                                                                                                    | EDNA ALARCON GALEANO Tipo de Acción * CActuación Contestación Contestación Resumen de la Actuación CONTESTACIÓN DE REFORMA REGISTRO DE ESCRITO DE SUBSANACIÓN DE CONTESTACIÓN DE DEMANDA SOLICITUD DE CAUCIÓN SUBSANACIÓN DE REFORMA CONTESTACIÓN DE REFORMA CONTESTACIÓN DE REFORMA CONTESTACIÓN DE DEMANDA                                                                                                    |                                                                                                    |                                           | Consider a Constant a                                                                                                    |
| Tipo de Acción *       Tipo de Actuación *         O Actuación ® Contestación       Seleccione ~         Resumen de la Actuación       Seleccione         Resumen de la Actuación       Seleccione         Seleccione       Seleccione         Seleccione       Seleccione         Seleccione       Seleccione         Seleccione       Seleccione         Seleccione       Seleccione         Seleccione       Seleccione         Seleccione       Seleccione         CONTESTACIÓN DE REFORMA       SOLICITUD DE CAUCIÓN         SUBSANACIÓN DE CONTESTACIÓN DE REFORMA       SUBSANACIÓN DE CONTESTACIÓN DE REFORMA         CONTESTACIÓN DE DEMANDA       CONTESTACIÓN DE DEMANDA                                                                                                    | Tipo de Acción *       Tipo de Actuación *         O Actuación * Contestación       Seleccione         Resumen de la Actuación       Seleccione         CONTESTACIÓN DE REFORMA       REGISTRO DE ESCRITO DE SUBSANACIÓN DE CONTESTACIÓN DE DEMANDA         SUBSANACIÓN DE CONTESTACIÓN DE CONTESTACIÓN DE DEMANDA       SUBSANACIÓN DE CONTESTACIÓN DE REFORMA         CONTESTACIÓN DE CONTESTACIÓN DE REFORMA       CONTESTACIÓN DE CONTESTACIÓN DE REFORMA                                                                                                    | Interviniente *                                                                                                    |                                           | Cantoline L. Constant L.                                                                                                    |
| Actuación      Contestación     Seleccione     Seleccione     Seleccione     Seleccione     CONTESTACIÓN DE REFORMA     REGISTRO DE ESCRITO DE SUBSANACIÓN DE CONTESTACIÓN DE DEMANDA     SOLICITUD DE CAUCIÓN     SUBSANACIÓN DE CONTESTACIÓN DE REFORMA     CONTESTACIÓN DE DEMANDA                                                                                                    | Actuación       Seleccione         Resumen de la Actuación       Seleccione         CONTESTACIÓN DE REFORMA       REGISTRO DE ESCRITO DE SUBSANACIÓN DE CONTESTACIÓN DE DEMANDA         SOLICITUD DE CAUCIÓN       SUBSANACIÓN DE CONTESTACIÓN DE REFORMA         CONTESTACIÓN DE CONTESTACIÓN DE CONTESTACIÓN DE DEMANDA       SUBSANACIÓN DE CONTESTACIÓN DE CONTESTACIÓN DE DEMANDA                                                                                                    | Interviniente *<br>EDNA ALARCON G/                                                                                                    | ALEANO                                    | Consider Thursday 1                                                                                                    |
| Resumen de la Actuación         Seleccione           CONTESTACIÓN DE REFORMA         CONTESTACIÓN DE ESCRITO DE ESCRITO DE CONTESTACIÓN DE DEMANDA           SOLICITUD DE CAUCIÓN         SUBSANACIÓN DE CONTESTACIÓN DE REFORMA           CONTESTACIÓN DE CONTESTACIÓN DE REFORMA         SUBSANACIÓN DE CONTESTACIÓN DE REFORMA                                                                                                    | Resumen de la Actuación       Seleccione         CONTESTACIÓN DE REFORMA       CONTESTACIÓN DE CONTESTACIÓN DE CONTESTACIÓN DE DEMANDA         SOLICITUD DE CAUCIÓN       SUBSANACIÓN DE CONTESTACIÓN DE REFORMA         CONTESTACIÓN DE CONTESTACIÓN DE REFORMA       CONTESTACIÓN DE CONTESTACIÓN DE REFORMA                                                                                                    | Interviniente *<br>EDNA ALARCON G/<br>Tipo de Acción *                                                                                                    | ALEANO                                    | Tipo de Actuación *                                                                                                    |
| CONTESTACIÓN DE CONTESTACIÓN DE REFORMA                                                                                                    | CONTESTACIÓN DE CONTESTACIÓN DE REFORMA                                                                                                    | Interviniente *<br>EDNA ALARCON G/<br>Tipo de Acción *<br>O Actuación 🔹 (                                                                                                    | ALEANO<br>Contestación                    | Tipo de Actuación *<br>Seleccione                                                                                                    |
| CONTESTACIÓN DE DEMANDA                                                                                                    | CONTESTACIÓN DE DEMANDA                                                                                                    | Interviniente *<br>EDNA ALARCON G/<br>Tipo de Acción *<br>O Actuación (*)<br>Resumen de la Act                                                                                                    | ALEANO<br>Contestación<br>uación          | Tipo de Actuación *<br>Seleccione  Seleccione CONTESTACIÓN DE REFORMA REGISTRO DE ESCRITO DE SUBSANACIÓN DE CONTESTACIÓN DE DEMANDA SOLICITUD DE CAUTION                                                                                                    |
|                                                                                                    |                                                                                                    | Interviniente *<br>EDNA ALARCON G/<br>Tipo de Acción *<br>O Actuación (*)<br>Resumen de la Act                                                                                                    | ALEANO<br>Contestación<br>uación          | Tipo de Actuación *<br>Seleccione  Seleccione Contestación DE REFORMA REGISTRO DE ESCRITO DE SUBSANACIÓN DE CONTESTACIÓN DE DEMANDA SOLICITUD DE CAUCIÓN SUBSANACIÓN DE CONTESTACIÓN DE REFORMA                                                                                              |
|                                                                                                    |                                                                                                    | Interviniente *<br>EDNA ALARCON G/<br>Tipo de Acción *<br>O Actuación (*)<br>Resumen de la Act                                                                                                    | ALEANO<br>Contestación<br>uación          | Tipo de Actuación *<br>Seleccione                                                                                                    |
|                                                                                                    |                                                                                                    | Interviniente *<br>EDNA ALARCON G/<br>Tipo de Acción *<br>O Actuación (*)<br>Resumen de la Act                                                                                                    | ALEANO<br>Contestación<br>uación          | Tipo de Actuación *<br>Seleccione  Seleccione  Contestación DE REFORMA REGISTRO DE ESCRITO DE SUBSANACIÓN DE CONTESTACIÓN DE DEMANDA SOLICITUD DE CAUCIÓN SUBSANACIÓN DE CONTESTACIÓN DE REFORMA CONTESTACIÓN DE DEMANDA                                                                     |
|                                                                                                    |                                                                                                    | Interviniente *<br>EDNA ALARCON G/<br>Tipo de Acción *<br>O Actuación (*)<br>Resumen de la Act                                                                                                    | ALEANO<br>Contestación<br>uación          | Tipo de Actuación *<br>Seleccione *<br>Seleccione *<br>Seleccione Seleccione Seleccione Seleccione Seleccione Seleccione Seleccione Seleccion DE ESCRITO DE SUBSANACIÓN DE CONTESTACIÓN DE DEMANDA SOLICITUD DE CAUCIÓN<br>SUBSANACIÓN DE CONTESTACIÓN DE REFORMA<br>CONTESTACIÓN DE DEMANDA |
|                                                                                                    |                                                                                                    | Interviniente *<br>EDNA ALARCON G/<br>Tipo de Acción *<br>O Actuación (*)<br>Resumen de la Act                                                                                                    | ALEANO<br>Contestación<br>uación          | Tipo de Actuación *<br>Seleccione  Seleccione  Contestación de Reforma<br>Registro de escrito de subsanación de contestación de demanda<br>solicitud de caución<br>Subsanación de contestación de reforma<br>Contestación de demanda                                                         |
|                                                                                                    |                                                                                                    | Interviniente *<br>EDNA ALARCON G/<br>Tipo de Acción *<br>O Actuación (*)<br>Resumen de la Act                                                                                                    | ALEANO<br>Contestación<br>uación          | Tipo de Actuación *<br>Seleccione<br>Contestación DE REFORMA<br>REGISTRO DE ESCRITO DE SUBSANACIÓN DE CONTESTACIÓN DE DEMANDA<br>SOLICITUD DE CAUCIÓN<br>SUBSANACIÓN DE CONTESTACIÓN DE REFORMA<br>CONTESTACIÓN DE DEMANDA                                                                   |
|                                                                                                    |                                                                                                    | Interviniente *<br>EDNA ALARCON G/<br>Tipo de Acción *<br>O Actuación (*)<br>Resumen de la Act                                                                                                    | ALEANO<br>Contestación<br>uación          | Tipo de Actuación *<br>Seleccione *<br>Seleccione *<br>Seleccione Selección DE REFORMA<br>REGISTRO DE ESCRITO DE SUBSANACIÓN DE CONTESTACIÓN DE DEMANDA<br>SOLICITUD DE CAUCIÓN<br>SUBSANACIÓN DE CONTESTACIÓN DE REFORMA<br>CONTESTACIÓN DE DEMANDA                                         |
|                                                                                                    |                                                                                                    | Interviniente *<br>EDNA ALARCON G/<br>Tipo de Acción *<br>O Actuación (*)<br>Resumen de la Act                                                                                                    | ALEANO<br>Contestación<br>uación          | Tipo de Actuación *<br>Seleccione  Seleccione CONTESTACIÓN DE REFORMA REGISTRO DE ESCRITO DE SUBSANACIÓN DE CONTESTACIÓN DE DEMANDA SOLICITUD DE CAUCIÓN SUBSANACIÓN DE CONTESTACIÓN DE REFORMA CONTESTACIÓN DE DEMANDA                                                                      |
|                                                                                                    |                                                                                                    | Interviniente *<br>EDNA ALARCON G/<br>Tipo de Acción *<br>O Actuación (*)<br>Resumen de la Act                                                                                                    | ALEANO<br>Contestación<br>uación          | Tipo de Actuación *<br>Seleccione  Seleccione Contestación DE REFORMA REGISTRO DE ESCRITO DE SUBSANACIÓN DE CONTESTACIÓN DE DEMANDA SOLICITUD DE CAUCIÓN SUBSANACIÓN DE CONTESTACIÓN DE REFORMA CONTESTACIÓN DE DEMANDA                                                                      |
|                                                                                                    |                                                                                                    | Interviniente *<br>EDNA ALARCON G/<br>Tipo de Acción *<br>O Actuación (*)<br>Resumen de la Act                                                                                                    | ALEANO<br>Contestación<br>uación          | Tipo de Actuación *<br>Seleccione  Seleccione Contestación DE REFORMA REGISTRO DE ESCRITO DE SUBSANACIÓN DE CONTESTACIÓN DE DEMANDA SOLICITUD DE CAUCIÓN SUBSANACIÓN DE CONTESTACIÓN DE REFORMA CONTESTACIÓN DE DEMANDA                                                                      |
|                                                                                                    |                                                                                                    | Interviniente *<br>EDNA ALARCON G/<br>Tipo de Acción *<br>O Actuación (*)<br>Resumen de la Act                                                                                                    | ALEANO<br>Contestación<br>uación          | Tipo de Actuación *<br>Seleccione  Seleccione Contestación DE REFORMA REGISTRO DE ESCRITO DE SUBSANACIÓN DE CONTESTACIÓN DE DEMANDA SOLICITUD DE CAUCIÓN SUBSANACIÓN DE CONTESTACIÓN DE REFORMA CONTESTACIÓN DE DEMANDA                                                                      |
|                                                                                                    |                                                                                                    | Interviniente *<br>EDNA ALARCON G/<br>Tipo de Acción *<br>O Actuación (*)<br>Resumen de la Act                                                                                                    | ALEANO<br>Contestación<br>wación          | Tipo de Actuación *<br>Seleccione  Seleccione Contestación De REFORMA REGISTRO DE ESCRITO DE SUBSANACIÓN DE CONTESTACIÓN DE DEMANDA SOLICITUD DE CAUCIÓN SUBSANACIÓN DE CONTESTACIÓN DE REFORMA CONTESTACIÓN DE DEMANDA                                                                      |
|                                                                                                    |                                                                                                    | Interviniente *<br>EDNA ALARCON G/<br>Tipo de Acción *<br>O Actuación (*)<br>Resumen de la Act                                                                                                    | ALEANO<br>Contestación<br>uación          | Tipo de Actuación *<br>Seleccione  Seleccione Contestación De ReForma Registro De Escrito De subsanación de contestación de demanda Solicitud De caución Subsanación de contestación de reforma Contestación de demanda                                                                      |
| Cancelar                                                                                                    | Cancelar                                                                                                    | Interviniente *<br>EDNA ALARCON G/<br>Tipo de Acción *<br>O Actuación (*)<br>Resumen de la Act                                                                                                    | ALEANO<br>Contestación<br>uación          | Tipo de Actuación *<br>Seleccione  Seleccione Seleccione Contestación De Reformal Resistro De escrito de subsanación de contestación de demanda Soucuud de caución Busanación de contestación de reformat Contestación de demanda                                                            |

- 9. Dependiendo de la opción que pretenda, escojo y procedo al diligenciamiento de los campos, la parte de Resumen de Actuación es opcional y no es de obligatorio diligenciamiento.
- 10. Una vez el usuario escoge una de las opciones del desplegable se activa una segunda pestaña denominada **Registro de Documentos**, donde encontramos dos clases de documentos que se pueden cargar denominadas Documentos Obligatorios y Documentos Opcionales, procedemos a cargar nuestro documento que para el ejercicio se trata de un escrito de contestación de la demanda.

Como podemos ver, frente a casa tipo documental se encuentra un lápiz que me indica la opción de adjuntar documento.

| Registro de Actuaciones Do                | nglatro de Documentos |                    |  |
|-------------------------------------------|-----------------------|--------------------|--|
| (1) Ver höttarlet 🛞 Dassumer              | Mun Josefild M        |                    |  |
| Guardor Documentas                        |                       |                    |  |
| 0                                         | Documents             | boournents Adjunts |  |
| O Documentos Obligatorios                 |                       |                    |  |
| ESCRITO DE CONTESTACIÓN                   |                       |                    |  |
| <ul> <li>Documentos Opcionales</li> </ul> |                       |                    |  |
|                                           | <b></b> ]             |                    |  |

11. Doy click en el lápiz y se me despliega la siguiente pantalla, doy click en Seleccionar para adjuntar el documento desde cualquier parte de mi pc.

| Subir doc                             | umento al servi                                                                                                    | ídor                  |                                                                                                    |                                         |             |            |
|---------------------------------------|----------------------------------------------------------------------------------------------------|-----------------------|----------------------------------------------------------------------------------------------------|-----------------------------------------|-------------|------------|
| Documento                             | a subir:*                                                                                                    | Seleccione documer    | nto Sela                                                                                                    | eccionar                                | Esca        | anear      |
| * El tamaño                           | NO puede ser s                                                                                                    | uperior a 100 MB      |                                                                                                    |                                         |             |            |
|                                       |                                                                                                    | Cancelar              | Aceptar                                                                                                    |                                         |             |            |
| Alexa                                 |                                                                                                    |                       |                                                                                                    | ×                                       |             |            |
|                                       | Descarger                                                                                                    |                       | - C Euror in Demerger                                                                                                 | a                                       |             |            |
| Onsenizar • Nueva sarpe               | da .                                                                                                    |                       | = -                                                                                                    |                                         |             |            |
| Anicio<br>Galeria<br>OneDriva - Perio | hambre<br>hace mucho tiempo<br>al principio de este año<br>El més pasado                                                  |                       | Fecha de ministricación - Tipo                                                                                        |                                         |             |            |
| im Escritono ≠                        | la semana pasada<br>🔒 4. Aneso teoraco No. 1<br>🔒 Imagan de WhatsApp 2023-11-29 a                                         | las 22.01.30_94a31as8 | 28/11/2021 10:11 p.m. Adote:<br>29/11/2023 10:01 p.m. Adote:                                                          | Aerobat D.,                             |             |            |
| Documentas #                          | CONTESTACIÓN DEMANDA 202300     Copia de TRADER'I DUARY     CUENTA DE COBRO NOVIEMBRE 20     CUENTA DE COBRO NOVIEMBRE 20 | 2006                  | 20071/20031021 p. m. Apoleci<br>30/11/20031021 p. m. Hinja de<br>1/12/2003651 a.m. Adobe:<br>1/12/2003547 e.m. Adobe: | Accodut D<br>stitute at.<br>Accodut D., |             |            |
| Nombre:                               | CONTESTACIÓN DEMANDA 20230000                                                                                             | x                     | - Todos los erchivos<br>Δbre                                                                                          | Cancelar                                | Seleccionar | C Escanear |
|                                       |                                                                                                    | * El tamaño No        | ) puede ser superior a 100 MB<br>Cancelar                                                                             | Aceptar                                 |             |            |

en letra roja el tamaño máximo que debe tener eldocumento.

| Subir documento al servidor                |                                          |  |  |  |  |
|--------------------------------------------|------------------------------------------|--|--|--|--|
| Documento a subir:*                        | CONTESTACIÓN DEMANDA 20230 O Seleccionar |  |  |  |  |
| * El tamaño NO puede ser superior a 100 MB |                                          |  |  |  |  |
|                                            | Cancelar Aceptar                         |  |  |  |  |

13.Una vez cargado el documento se debe dar click en el botón Guardar Documentos, y seguidamente click en Aceptar:

| 🛛 Ver historial 🔊 Documentos asociados             |                                    |  |  |  |  |
|----------------------------------------------------|------------------------------------|--|--|--|--|
|                                                    |                                    |  |  |  |  |
| Guardar Documentos                                 |                                    |  |  |  |  |
| Documento                                          | Documento Adjunto                  |  |  |  |  |
| O Documentos Obligatorios                          |                                    |  |  |  |  |
| SCRITO DE CONTESTACIÓN                             | CONTESTACIÓN DEMANDA 202300006.PDF |  |  |  |  |
| Los documentos han sido guardados<br>correctamente |                                    |  |  |  |  |

14.Una vez guardados los documentos, se activa el botón denominado**Enviar a Despacho**, así:

| Reg        | gistro de Actuaciones     | Registro de Documentos                |  |  |  |
|------------|---------------------------|---------------------------------------|--|--|--|
| 5          | Ver historial 👍 Env       | iar a Despacho 📓 Documentos asociados |  |  |  |
| <b>a</b> c | Guardar Documentos        |                                       |  |  |  |
|            | ] Documento Adjunto       |                                       |  |  |  |
|            | O Documentos Obligatorios |                                       |  |  |  |
| Θ          | Documentos Obligatorios   | 5                                     |  |  |  |

Luego se activa una ventana de comentarios adicionales, la cual es opcional.

| :S:      |          |          |                  |                  |                  |                  |
|----------|----------|----------|------------------|------------------|------------------|------------------|
|          |          |          |                  |                  |                  |                  |
|          |          |          |                  |                  |                  |                  |
|          |          |          |                  |                  |                  |                  |
| Cancelar | ] A      | ceptar   |                  |                  |                  |                  |
|          | Cancelar | Cancelar | Cancelar Aceptar | Cancelar Aceptar | Cancelar Aceptar | Cancelar Aceptar |

15. Realizando el paso anterior se activa la siguiente ventana:

| c | ?                                                         |
|---|-----------------------------------------------------------|
|   | Está seguro de querer enviar la actuación al<br>Despacho? |
|   | No Sí                                                     |

**16**.Si la opción es sí, se da click y el sistema genera automáticamente el Acuse de Registro de Actuación, donde el usuario tiene la opción de guardar el documento generado por el sistema o imprimirlo.

|                                                           |                                                                                                    | and a straight of the straight of the straight |                  |
|-----------------------------------------------------------|----------------------------------------------------------------------------------------------------|----------------------------------------------------------------------------------------------------|------------------|
|                                                           | Rever backets<br>Comple hepping of the Nucleonness<br>Reported and Commission                         | Destino                                                                                                    | Guardar como PDI |
|                                                           | Acuse de Registro de Actuación                                                                        | Páginas                                                                                                    | Tada             |
| Siendo las 21:44 hrs. del dia<br>660013105001-20230000600 | 06 de Diclembre de 2023, se recibió actuación referente al proceso,<br>bajo la siguiente información: | Páginas por hoja                                                                                                    | 1                |
| Folio de Registro:                                        | 00054/2023                                                                                            |                                                                                                    |                  |
| Sujeto Procesal:                                          | EDNA ALARCON GALEAND                                                                                  |                                                                                                    |                  |
| Actuación:                                                | CONTESTACIÓN DE DEMANDA                                                                               |                                                                                                    |                  |
| Resumen de la Actuación:                                  | (SIN RESUMEN)                                                                                         |                                                                                                    |                  |
| Documentación Recibida:                                   | Escrito de Comestacido                                                                                |                                                                                                    |                  |
|                                                           |                                                                                                    |                                                                                                    |                  |
|                                                           |                                                                                                    |                                                                                                    |                  |
|                                                           |                                                                                                    |                                                                                                    |                  |
|                                                           |                                                                                                    |                                                                                                    |                  |
|                                                           |                                                                                                    |                                                                                                    |                  |
|                                                           |                                                                                                    |                                                                                                    |                  |
|                                                           |                                                                                                    |                                                                                                    |                  |
|                                                           |                                                                                                    |                                                                                                    |                  |
|                                                           |                                                                                                    |                                                                                                    |                  |
|                                                           |                                                                                                    |                                                                                                    |                  |
|                                                           |                                                                                                    |                                                                                                    |                  |
|                                                           |                                                                                                    |                                                                                                    |                  |
|                                                           |                                                                                                    |                                                                                                    |                  |
|                                                           |                                                                                                    |                                                                                                    |                  |
|                                                           |                                                                                                    |                                                                                                    |                  |
|                                                           |                                                                                                    |                                                                                                    |                  |

17.Una vez finalizado el paso anterior, el usuario se debe remitir a la X superior derecha y seguidamente dar click en la opción Sí como se muestra en la imagen final.

|                                      |                     | $\sum$ |
|--------------------------------------|---------------------|--------|
| gistro de Actuaciones Registro de D  | ocumentos           | ( ⊗    |
| Ver historial I Documentos asociados | ⊖ Imprimir •        | $\sim$ |
| egistro de Actuaciones               |                     | I      |
| lúmero de Caso:                      | Fecha de registro:  |        |
| 0037/2023                            | 30/11/2023 11:34:08 |        |
|                                      |                     |        |
|                                      |                     |        |

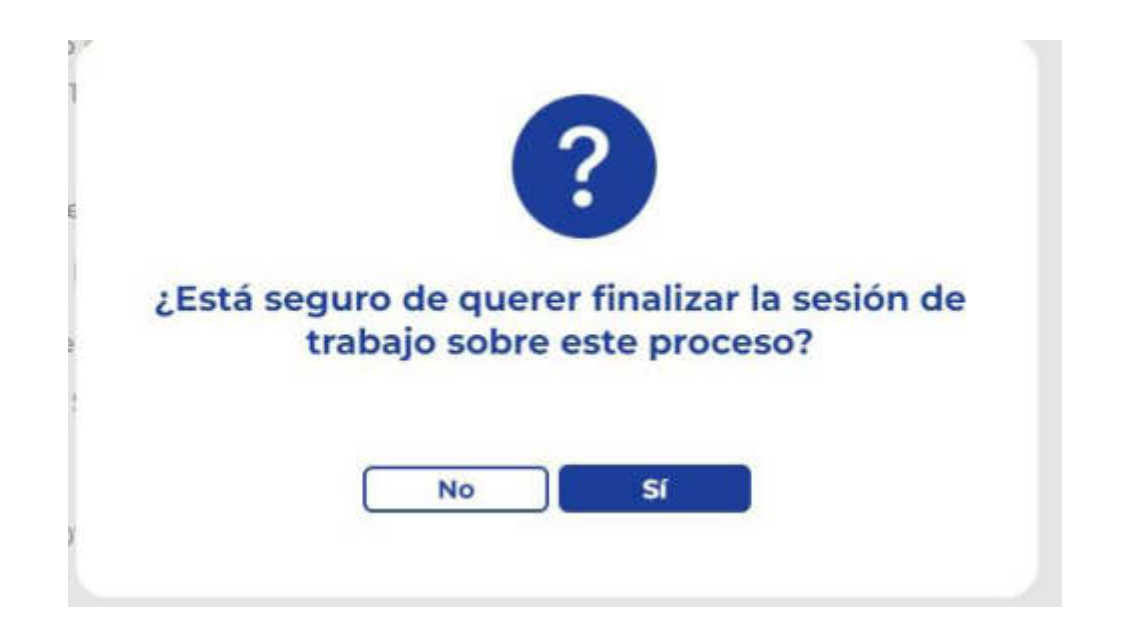

#### **II.** COMO REALIZAR UNA SOLICITUD DE ACCESO A EXPEDIENTE JUDICIAL ENSIUGJ

1. El primer paso es ubicarse con el cursor en el menú desplegable ubicado en la parte superior izquierda y en laopción denominada Trámites dar click, así:

| =                          |     |                                     |                                 |
|----------------------------|-----|-------------------------------------|---------------------------------|
| Remonstration de Audonoiae | ×   |                                     | SILICI -                        |
| Coerta de Muarlo           | 2   |                                     | 51003.2                         |
| Hernesilentar de Clesialta |     |                                     | @ <b>9</b> 🖓 😔                  |
| 1-Street                   | ,   | 🐵 segment 🛛 🖻 pp etermine 🖉 Barnete |                                 |
|                            | . 0 | and testing of Provide Automatic    | (2) Ontan dar Process Auslinian |

2. Escoger y dar click en la opción denominada Solicitud de Acceso alProceso Judicial

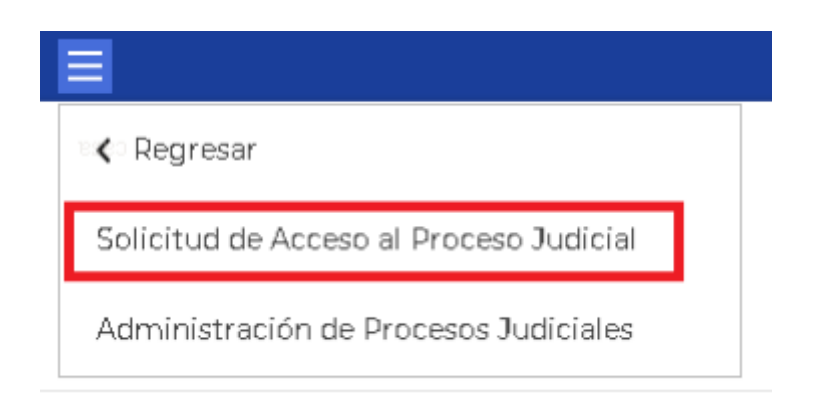

**3.** Se activa la opción denominada Registrar Nueva Solicitud de Acceso, dar click sobre la opción mencionada.

| Rena Indicial<br>Convego Superior de la Judicatan<br>República de Colombia<br>Bienvenido: EDNA ALARCON GALEANO |                     |                         |                                |                          |                          |
|----------------------------------------------------------------------------------------------------|---------------------|-------------------------|--------------------------------|--------------------------|--------------------------|
| olicitud de Acco                                                                                               | eso a Proceso Ju    | Idicial                 |                                |                          |                          |
| Registrar Nueva                                                                                                | Solicitud de Acceso | Ver Información d       | e Solicitud de Acceso          | Remover Solicitud de Acc | 1850                     |
| Folio de registro                                                                                              | Fecha de registro - | Proceso Judicial        | Comentarios Adicionales        |                          | Situación                |
| 00028/2023                                                                                                    | 06/12/2023 16:09:51 | 660013106003-20230000   |                                |                          | 4 En espera de respuesta |
| 00027/2023                                                                                                    | 06/12/2023 16:02:31 | 660013105004-20230000   |                                |                          | 4 En espera de respuesta |
| 00025/2023                                                                                                    | 01/12/2023 15:59:56 | 630013106002-202300001. |                                |                          | 4 En espera de respuesta |
| 00021/2023                                                                                                    | 30/11/2023 12:16:48 | 660013106003-20230000   |                                |                          | 4 En espera de respuesta |
| 00020/2023                                                                                                    | 29/11/2023 11:24:06 | 660013105001-20230000   |                                |                          | 2 Se acepta solicitud    |
| 00014/2023                                                                                                    | 24/11/2023 16:23:13 | 660013105003-20230000   | tener en cuenta memorial y pod | ler                      | 4 En espera de respuesta |
| 00013/2023                                                                                                    | 24/11/2023 16:21:00 | 660013105003-20230000   |                                |                          | 4 En espera de respuesta |

4. Seguidamente se activa una pestaña denominada Solicitud a Proceso don de se debe determinar el número de proceso al que se pretende solicitar el acceso y escoger el que corresponda

| Solicitud a proceso           |                   |
|-------------------------------|-------------------|
| Documentos asociados          |                   |
| Solicitud de acceso a proceso | judicial          |
| Folio de registro             | Fecha de registro |
| POR ASIGNAR                   | POR ASIGNAR       |
| 202300006                     | Q                 |
| 660013105003-20230000600      |                   |
| 660013105005-20230000600      |                   |
|                               |                   |
|                               |                   |
|                               |                   |
|                               |                   |

Comentarios adicionales

| Guardar |
|---------|
| э       |

La parte de comentarios adicionales es opcional, por tanto no es de obligatoriodiligenciamiento por parte del usuario.

5. Confirmados los datos generales que trae el sistema, se procede a dar click en la opción Guardar.

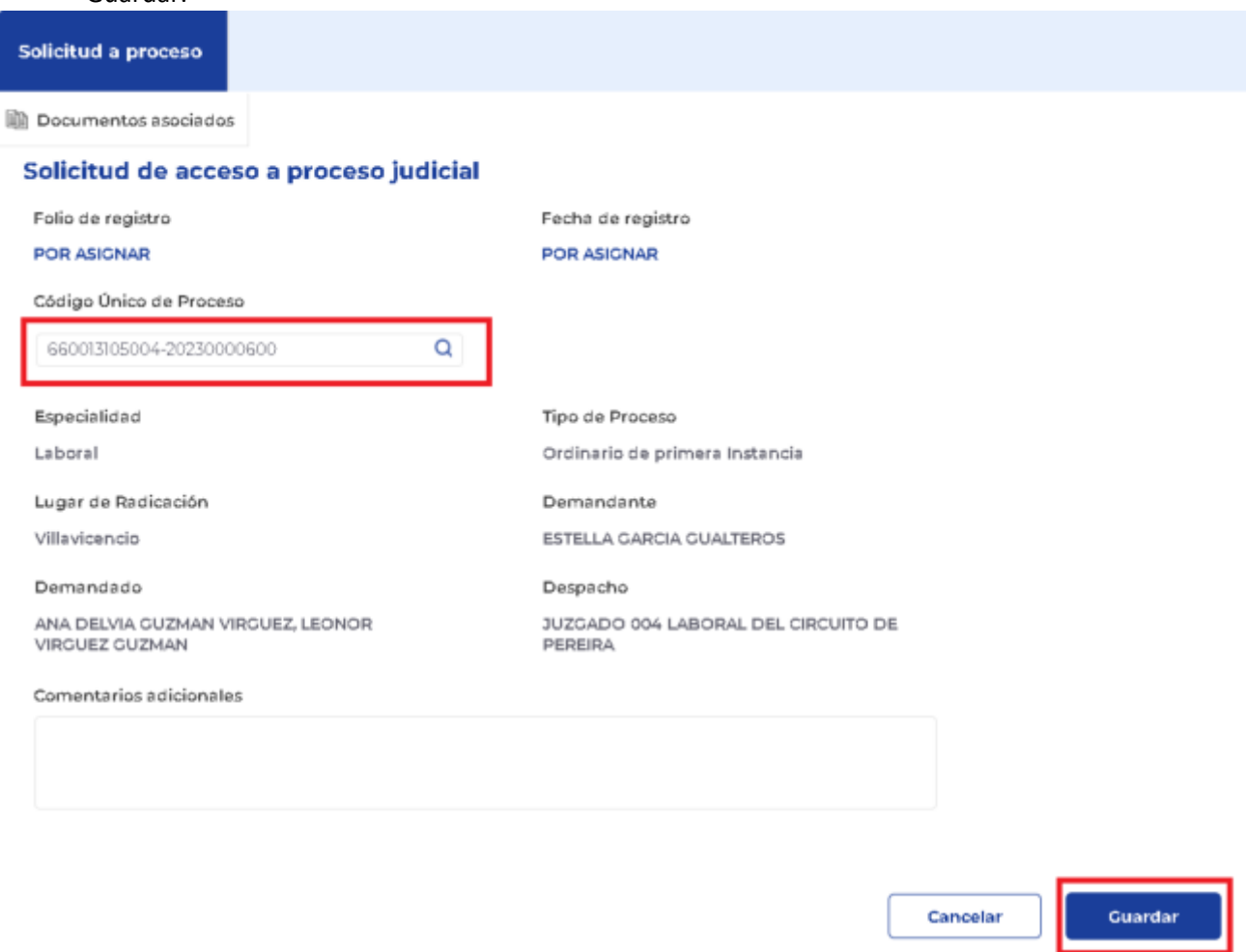

6. Seguidamente el sistema activa dentro de la misma pestaña el boton **Editar Registro** en la parte inferior derecha y una segunda pestaña denominada**Registro de Documentos**:

| Solicitud a proceso                 | Registro de Documentos |                                                |
|-------------------------------------|------------------------|------------------------------------------------|
| 🗟 Ver historial 📓                   | Documentos asociados   |                                                |
| Solicitud de acce                   | eso a proceso judicial |                                                |
| Folio de registro                   |                        | Fecha de registro                              |
| 00029/2023                          |                        | 06/12/2023 22:29:38                            |
| Código Único de Proce               | so                     |                                                |
| 660013105004-2023000                | 0600                   |                                                |
|                                     |                        |                                                |
| Especialidad                        |                        | Tipo de Proceso                                |
| Laboral                             |                        | Ordinario de primera Instancia                 |
| Lugar de Radicación                 |                        | Demandante                                     |
| Villavicencio                       |                        | ESTELLA GARCIA GUALTEROS                       |
| Demandado                           |                        | Despacho                                       |
| ANA DELVIA GUZMAN<br>VIRGUEZ GUZMAN | VIRGUEZ, LEONOR        | JUZGADO 004 LABORAL DEL CIRCUITO DE<br>PEREIRA |
| Comentarios adicional               | es                     |                                                |

Editar registro

7. En la opción documentos obligatorios se da click sobre la imagen del lápiz para proceder a adjuntar el documento de solicitud de acceso al expediente.

| Sol        | licitud a proceso  | Registro    | de Documentos   |   |   |                   |  |  |
|------------|--------------------|-------------|-----------------|---|---|-------------------|--|--|
| E          | Ver historial      | Documento   | os asociados    |   |   |                   |  |  |
| <b>a</b> c | Guardar Documentos |             |                 |   |   |                   |  |  |
|            |                    |             | Documento       |   |   | Documento Adjunto |  |  |
| Θ          | Documentos Obliga  | torios      |                 | _ |   |                   |  |  |
|            | ESCRITO DE SOLICI  | TUD DE ACCE | SO A EXPEDIENTE |   | 1 |                   |  |  |

| Subir documento al servidor                |                      |         |          |          |  |  |  |  |  |
|--------------------------------------------|----------------------|---------|----------|----------|--|--|--|--|--|
| Documento a subir:*                        | Seleccione documento | O Sel   | eccionar | Escanear |  |  |  |  |  |
| * El tamaño NO puede ser superior a 100 MB |                      |         |          |          |  |  |  |  |  |
|                                            | Cancelar             | Aceptar |          |          |  |  |  |  |  |
| h                                          |                      |         |          |          |  |  |  |  |  |

8. Doy click en Seleccionar y procedo a adjuntar el documento desde la ubicación que tenga en mi PC, una vez adjunto el documento doy click en Aceptar.

| Abeir                          |              |                                                                                                    |                                          |                              | ×         | ×                            |
|--------------------------------|--------------|----------------------------------------------------------------------------------------------------|------------------------------------------|------------------------------|-----------|------------------------------|
|                                | <b>≜</b> → 0 | escarges +                                                                                                    | - C Boord                                | Decemper                     | ,p        |                              |
| Organiza + Munici              | corpana      |                                                                                                    |                                          | = - 0                        | 1 0       |                              |
| n Inicia<br>Galaria<br>Calaria | 2N<br>2 a    | tavitav<br>ace mucho tiempo:<br>I principio de este año                                                          | Fecto de múddicació                      | Tes                          |           |                              |
| Econaria e<br>tronaria e       |              | rmen panado<br>s semana pasada<br>4. Avena terreco No.1<br>Vrogen de WristApp 2005-11-29 a las 20.05.10,944/1448 | 26/11/00011011.p.m<br>29/11/00011001.p.m | Addar Rond<br>Addar Acros    | ar D      | unto                         |
| Documentos #                   | 18           | SOLICITUD DE ACCESO AL EXPEDIENTE 202100006                                                                      | 2011/2011/025.0-44                       | Alleria                      | ar D      |                              |
| Tenligenez #                   | 0            | Î Copen de TRADER'I DIARY<br>E CUENTA DE COBRO NOVIEMBRE 2023                                                    | 10/17/2011/024.p.m<br>17/27/801651.e.m.  | Wija de riter<br>Adute Acret | and       |                              |
| O Mince #                      |              | severeAcuvPedicecion.etc                                                                                         | 1/1//40 14fts in                         | Adda Aost                    | d D       |                              |
| Falant                         | viter 3      | OUCHUD DE ACCESO AL DIPEDRINTE INCINNIN                                                                          | - Todaria<br>Ab                          | erthusi<br>r Cen             | <br>Inter | mento O Seleccionar Escanear |
|                                |              |                                                                                                    | * El tamaño NO puede se                  | superior a                   | 100 MI    |                              |
|                                |              |                                                                                                    |                                          | C                            | ancela    | lar Aceptar                  |

| Subir documento a    | l servidor                  |  |
|----------------------|-----------------------------|--|
| Documento a subir: * | SOLICITUD DE ACCESO AL EXPE |  |
| * El tamaño NO puede | e ser superior a 100 MB     |  |
|                      | Cancelar Aceptar            |  |

#### 9. Seguidamente se activa la opción de Guardar Documentos así:

| Sol | licitud a proceso                           | Registro de Documentos |  |                   |  |  |  |  |
|-----|---------------------------------------------|------------------------|--|-------------------|--|--|--|--|
| R   | Ver historial                               | ) Documentos asocíados |  |                   |  |  |  |  |
| a c | Guardar Documentos                          |                        |  |                   |  |  |  |  |
|     |                                             | Documento              |  | Documento Adjunto |  |  |  |  |
| Θ   | O Documentos Obligatorios                   |                        |  |                   |  |  |  |  |
|     | ESCRITO DE SOLICITUD DE ACCESO A EXPEDIENTE |                        |  |                   |  |  |  |  |

### 10. Se da click en Aceptar

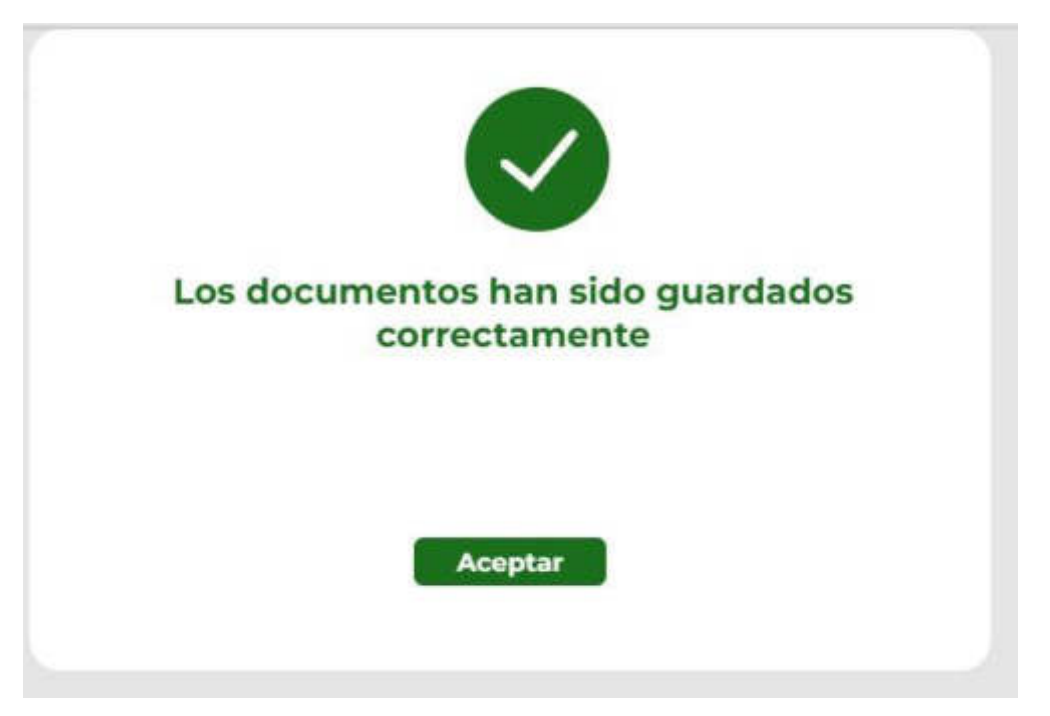

11. Una vez realizado el paso anterior se activa la opción Enviar Solicitudde Acceso así:

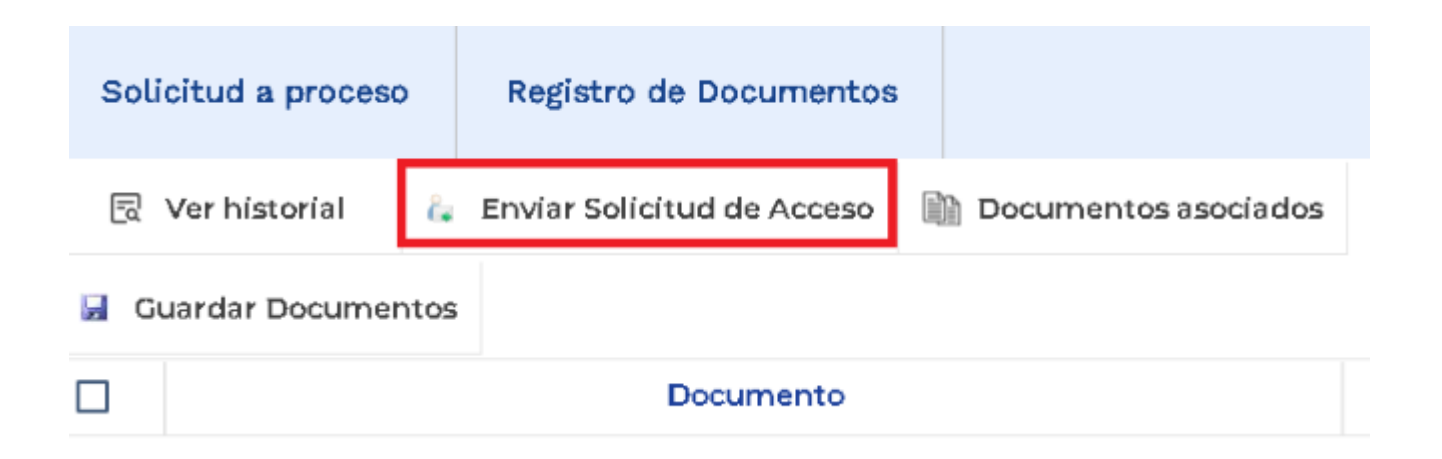

12. ¿Se activa una ventana con la pregunta Está seguro de querer enviar la solicitud de acceso? Dar click en Sí.

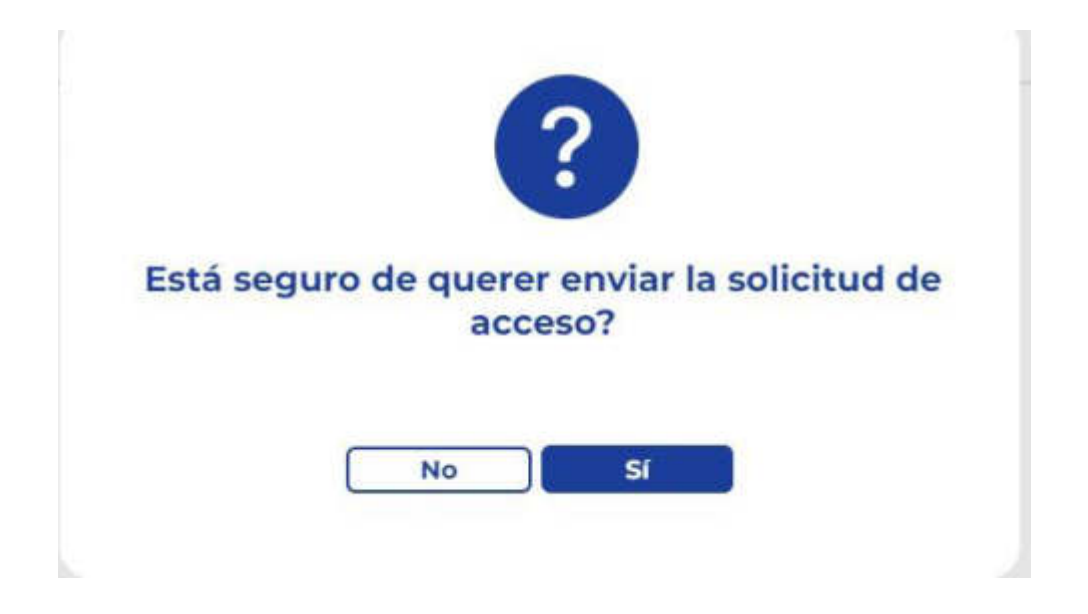

13. Finalizada nuestra solicitud

| Rena Julicid<br>Corrego Superior de la Julicatura<br>República de Colombia<br>Bienvenido: EDNA ALARCON GALEANO |                     |                     |                         |  |                          |  |  |  |
|----------------------------------------------------------------------------------------------------|---------------------|---------------------|-------------------------|--|--------------------------|--|--|--|
| Solicitud de Ac                                                                                                | ceso a Proceso Juc  | licial              |                         |  |                          |  |  |  |
| Registrar Nueva Solicitud de Acceso     Ur Información de Solicitud de Acceso     Remover Solicitud de Acceso  |                     |                     |                         |  |                          |  |  |  |
| Folio de registro                                                                                              | Fecha de registro - | Proceso Judicial    | Comentarios Adicionales |  | Situación                |  |  |  |
| 00029/2023                                                                                                    | 08/12/2023 22:29:38 | 660013105004-202300 | 000                     |  | 4 En espera de respuesta |  |  |  |

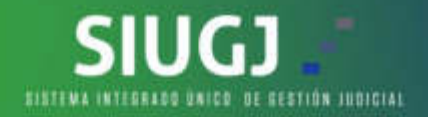

#### CORREOS ELECTRONICOS SIUGJ LLEGAN AL SPAM

Desde la mesa de ayuda SIUGJ, nos permitimos informar lo siguiente:

- Todos los correos electrónicos enviados de manera automática a través del Sistema Unico de Gestion Judicial SIUGJ se hacen a través del correo electronico institucional de la rama judicial: notificaciones1siugj@deaj.ramajudicial.gov.co.

- Este dominio es administrado por Microsoft-Outlook.

- Todos los correos electrónicos, sean de GMAIL, OUTLOOK, YAHOO, es decir, cualquiera que sea el correo electronico usado, vienen con reglas o filtros predeterminados para establecer si un correo electronico entrante es clasificado como SPAM y por error pueden estar bloqueando automaticamente la dirección de correo electronico notificaciones1siugj@deaj.ramajudicial.gov.co.

Para mas información puedes visitar los siguientes enlaces: FORO1, FORO2 y FORO3.

- Que se debe hacer: Si el correo electronico notificaciones1siugj@deaj.ramajudicial.gov.co efectivamente esta en SPAM, se deben crear las reglas para que este no sea reconocido como una amenaza:

A. "Cómo configurar un filtro en Gmail: Por ejemplo, en Gmail se haría así: Primero inicia sesión, luego clicas en el icono del engranaje de arriba a la derecha y ahí pulsas configuración. Tras esto ve a filtros y direcciones bloqueadas y clicas en crear un nuevo filtro. Dentro de ahí entras en introduce la dirección de correo electrónico que no quieres incluir en la carpeta de spam y por último creas ese filtro."

B. "Cómo configurar un filtro en Outlook: En Outlook se haría de la siguiente manera: accedes a configuración, allí pulsas ver todos los ajustes deOutlook, seleccionas correo, luego correo no deseado. Hay una sección de filtros y marcas bloquear archivos adjuntos, imágenes y enlaces de aquellas direcciones que no estén en la lista de remitentes y dominios seguros y guardas."

PARA MÁS INFORMACION PUEDES DAR CLIC AQUI.

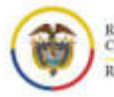

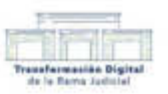

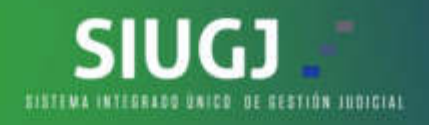

#### MANUAL PARA GMAIL

1. Seleccionar la carpeta de SPAM:

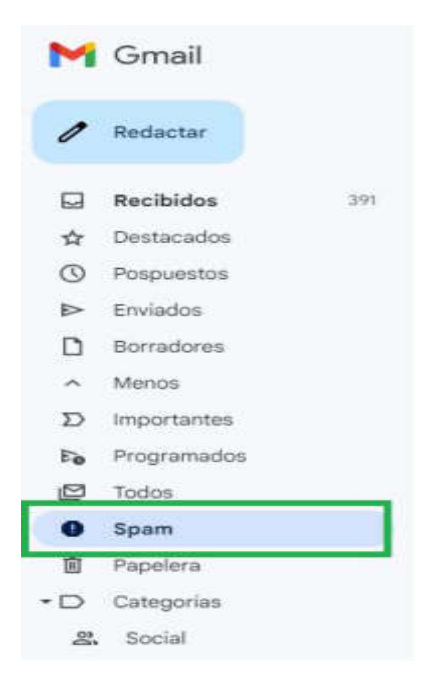

2. Buscar el correo electronico de "notificaciones\_siugj o similar" y marcamos la opción "NO ES SPAM" e inmediatamente, el correo electronico quedará configurado para que llegue a la bandeja de entrada.

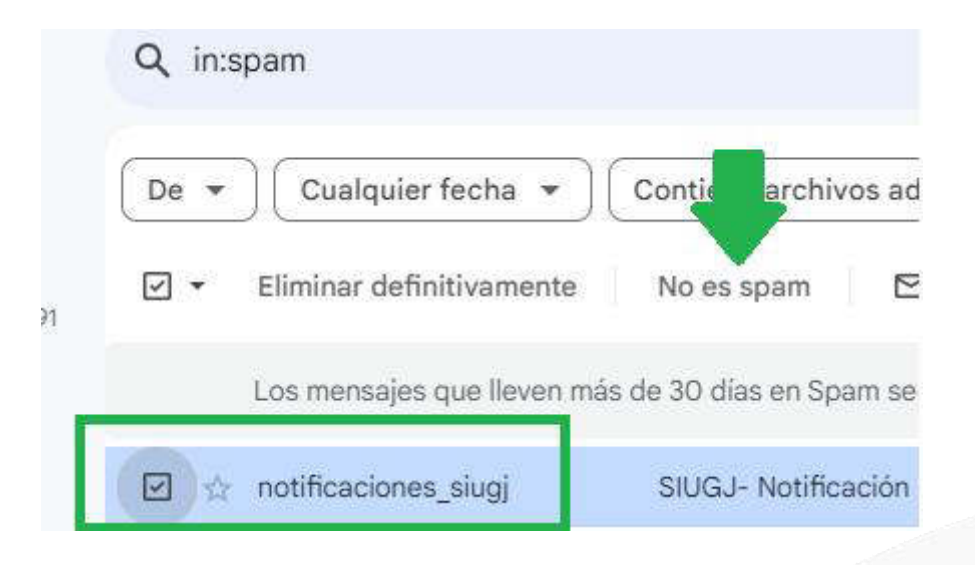

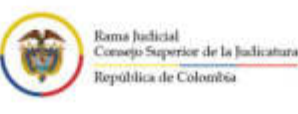

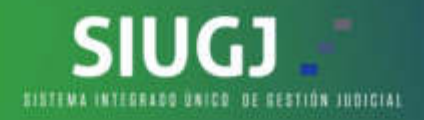

#### MANUAL PARA OUTLOOK

1. Seleccionar la carpeta de SPAM:

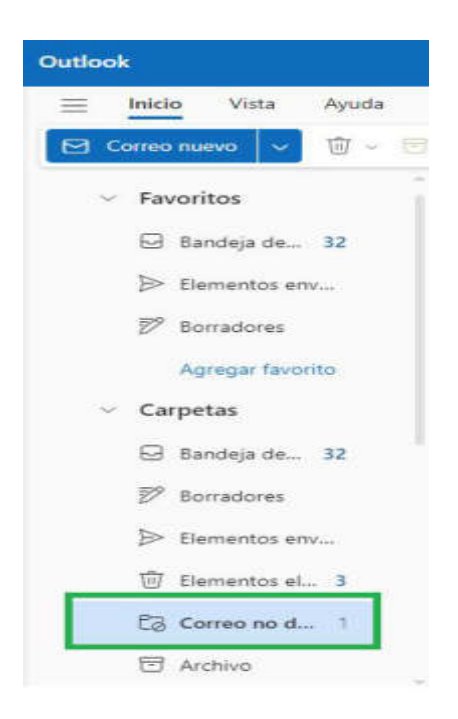

2. Buscar el correo electronico de "notificaciones\_siugj o similar":

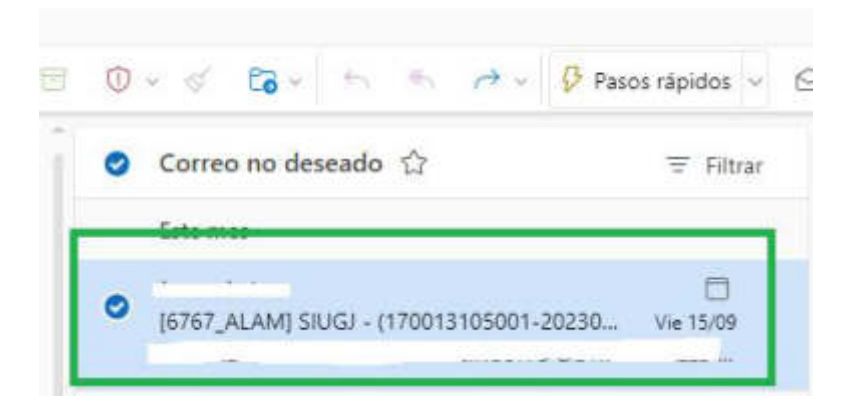

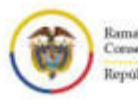

Rama Judicial Consejo Superior de la Judicatura República de Colombia

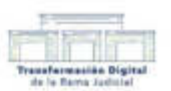

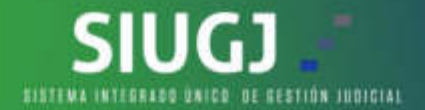

3. Marcamos la opción "MOVER A" e inmediatamente e inmediatamente seleccionamos la opción "Bandeja de entrada" y ya quedará configurado para que llegue a la bandeja de entrada.

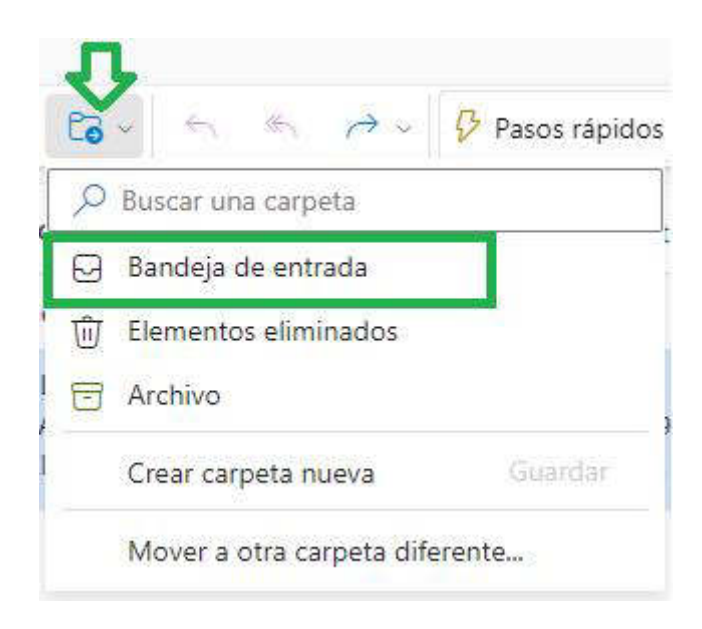

**NOTA IMPORTANTE:** SI SU CORREO ELECTRONICO ES DE HOTMAIL, PUEDE REALIZAR EL MISMO PROCEDIMIENTO QUE PARA OUTLOOK.

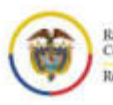

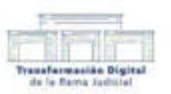

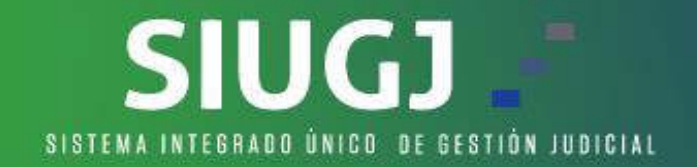

## SOPORTE TECNICO VIRTUAL USUARIO EXTERNO

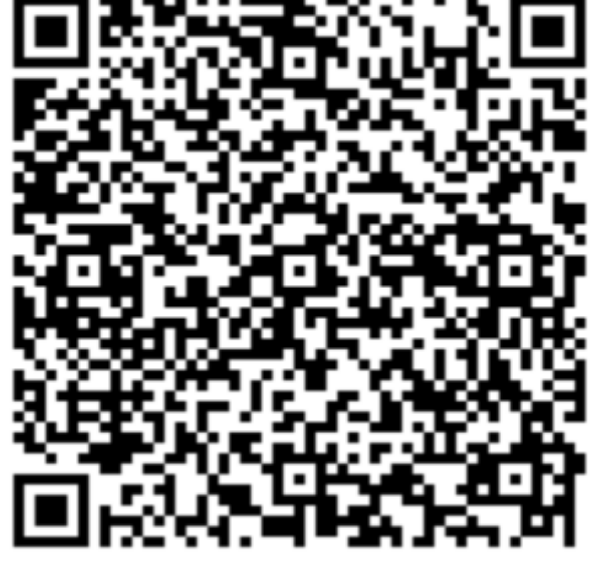

## DE LUNES A VIERNES 11:30 A 12:30

Te invitamos a conocer el Sitio Oficial del SIUGJ en: https://siugj.ramajudicial.gov.co

## **ESCANÉAME**

https://teams.microsoft.com/l/meetupjoin/19%3ameeting\_NTI5MWM1NTktYTc2Ni00ZDg0LWI4MjQtNDNiYzE 1ZGM5ZDc2%40thread.v2/0?context=%7b%22Tid%22%3a%22622cba9 8-80f8-41f3-8df5-8eb99901598b%22%2c%22Oid%22%3a%22bf84fd6a-

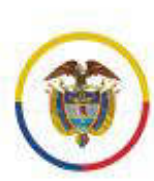

Rama Judicial Consejo Superior de la Judicatura República de Colombia

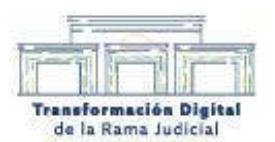